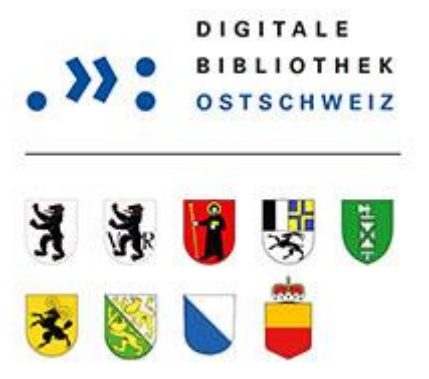

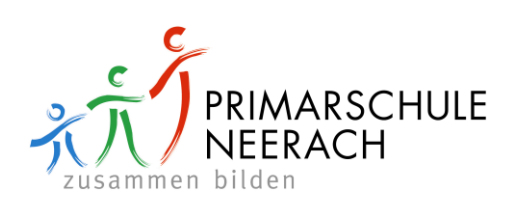

## Kurz-Anleitung für die Onleihe

Besuchen Sie die Webseite www.dibiost.ch. Wählen Sie "Mein Konto"!

| C G C C C C C C C C C C C C C C C C C C                                            |           |                               |         |         |              | Column 1                                        |  |  |  |  |  |
|------------------------------------------------------------------------------------|-----------|-------------------------------|---------|---------|--------------|-------------------------------------------------|--|--|--|--|--|
| C (a) 1 http://www.dibiost.ch/dibiost/frontend/welcome,51-0-0-100-0-0-1-0-0-0.html |           |                               |         |         |              |                                                 |  |  |  |  |  |
| 🛐 Online-Bibliothek. Startseite 🛛 🛪 Onleihe H                                      | ilfeseite |                               |         |         |              |                                                 |  |  |  |  |  |
| Datei Bearbeiten Ansicht Favoriten Extras                                          | ?         |                               |         |         |              |                                                 |  |  |  |  |  |
| × Google dibiost                                                                   |           | 👻 🚼 Suche 🐨 🏭 Teilen 🛛 Mehr ≫ |         |         |              |                                                 |  |  |  |  |  |
| 👍 <mark>1</mark> Bei Ihrem Konto anmelden  G Google 🧧                              | Campus    |                               |         |         | $\backslash$ |                                                 |  |  |  |  |  |
| DIGITALE<br>BIBLIOTHEK<br>OSTSCHWEIZ                                               | e-book    | e-audio                       | e-music | e-video | e-paper      | Profisuche<br>Mein Konto<br>Merkzettel<br>Hilfe |  |  |  |  |  |
|                                                                                    |           |                               |         |         |              |                                                 |  |  |  |  |  |

Wählen Sie Mediothek Neerach und klicken Sie darauf"! Diese Auswahl erscheint nur bei der ersten Anmeldung.

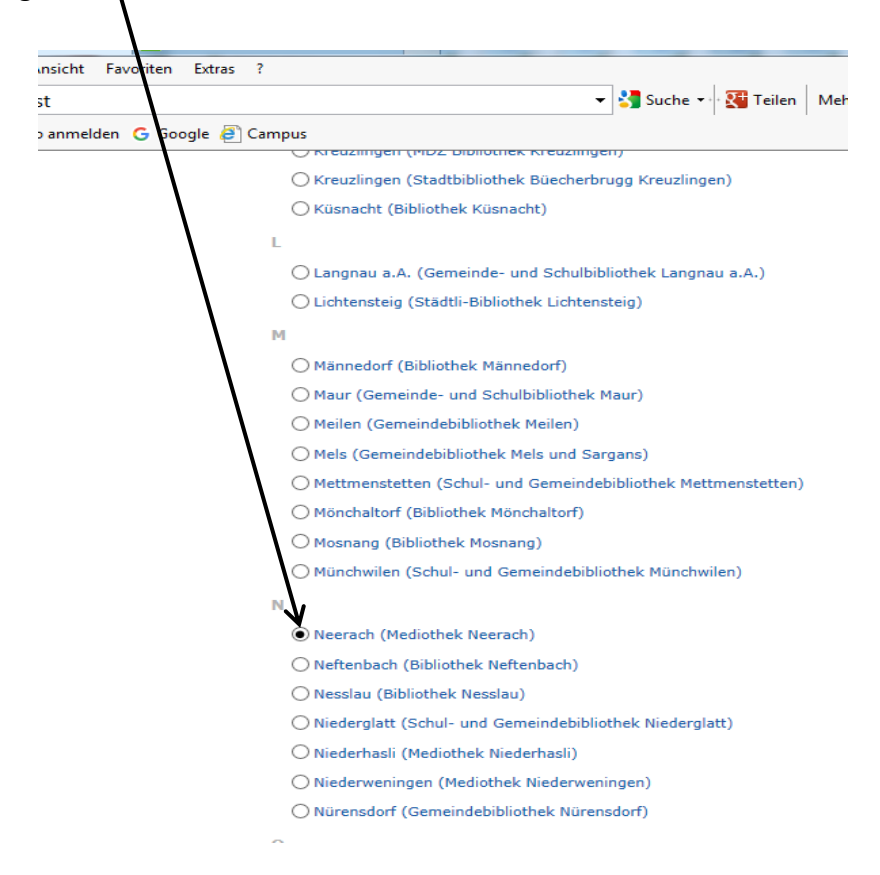

Melden Sie sich mit Ihrer Benutzernummer (auf Ihrem Ausweis) und Ihrem Passwort an. Das Passwort setzt sich aus den ersten beiden Buchstaben Ihres Nachnamens und den ersten beiden Buchstaben Ihres Vornamens zusammen. (Beispiel: Clara Meier = mecl) Wenn Sie unseren Online-Katalog bereits nutzen, gilt selbstverständlich das von Ihnen gewählte Passwort.

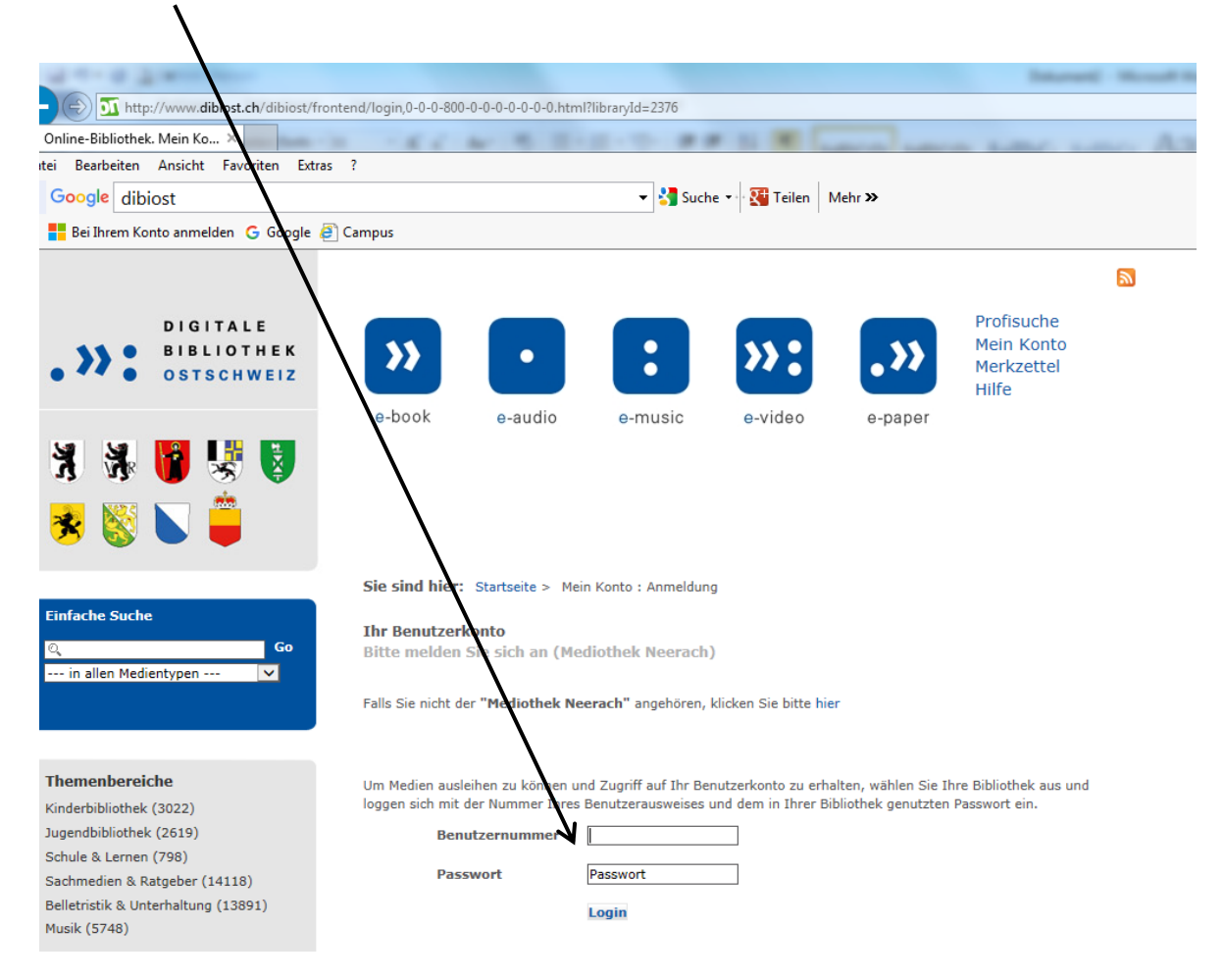

Nun sehen links und/oder oben die verschiedenen Medienarten. Klicken Sie darauf und suchen Sie nach dem gewünschtem Medium!

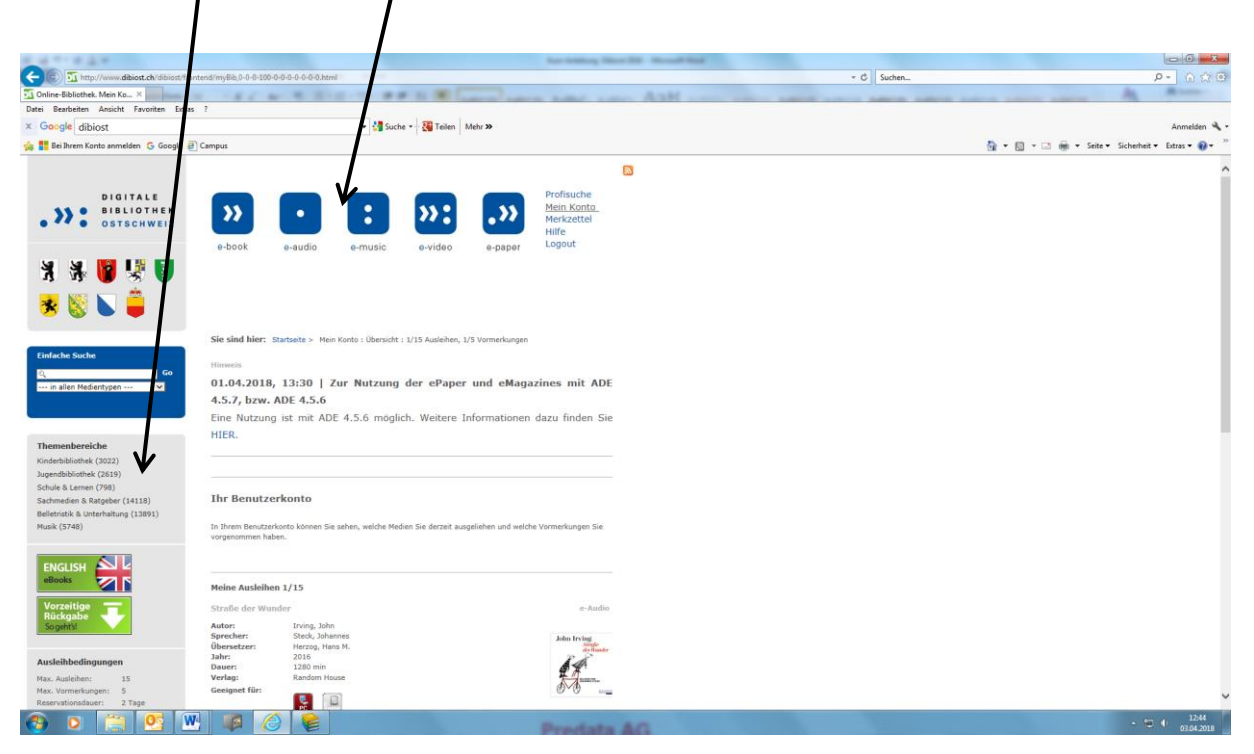

Hilfe erhalten Sie unter dem Menüpunkt Hilfe oder im Userforum.

| 1 4 ** 0 5 million                                                                                                    |                    |                    |          | _                 |                 | Internet                                        |   |
|----------------------------------------------------------------------------------------------------|--------------------|--------------------|----------|-------------------|-----------------|-------------------------------------------------|---|
| + The second second sec | end/welcome,51-0-0 | )-100-0-0-1-0-0-0. | html     |                   |                 |                                                 |   |
| 近 Online-Bibliothek. Startseite 🛛 🖌                                                                                                    | - 6.6              |                    |          |                   |                 |                                                 |   |
| Datei Bearbeiten Ansicht Favoriten Extras                                                                                                    | ?                  |                    |          |                   |                 |                                                 |   |
| × Google dibiost<br>Zur Google-Startseite wechseln<br>☆ ■ Bei Ihrem Konto anmelden G Google @                                                                                                    | Campus             |                    | 👻 🔧 Such | e 🔹 🤁 Teiling 🛛 🕅 | ∕lehr ≫         |                                                 |   |
|                                                                                                    |                    |                    |          |                   | $\overline{\ }$ |                                                 | 2 |
| DIGITALE<br>BIBLIOTHEK<br>OSTSCHWEIZ                                                                                                    | >>                 | ·                  | :        | »»:               | .»              | Profisuche<br>Mein Konto<br>Merkzettel<br>Hilfe |   |
| ¥ ¥ <b>9</b> ¥ 9                                                                                                    | e-book             | e-audio            | e-music  | e-video           | e-paper         |                                                 |   |
|                                                                                                    | Sie sind hier:     | Startseite         |          |                   |                 |                                                 |   |

## Userforum

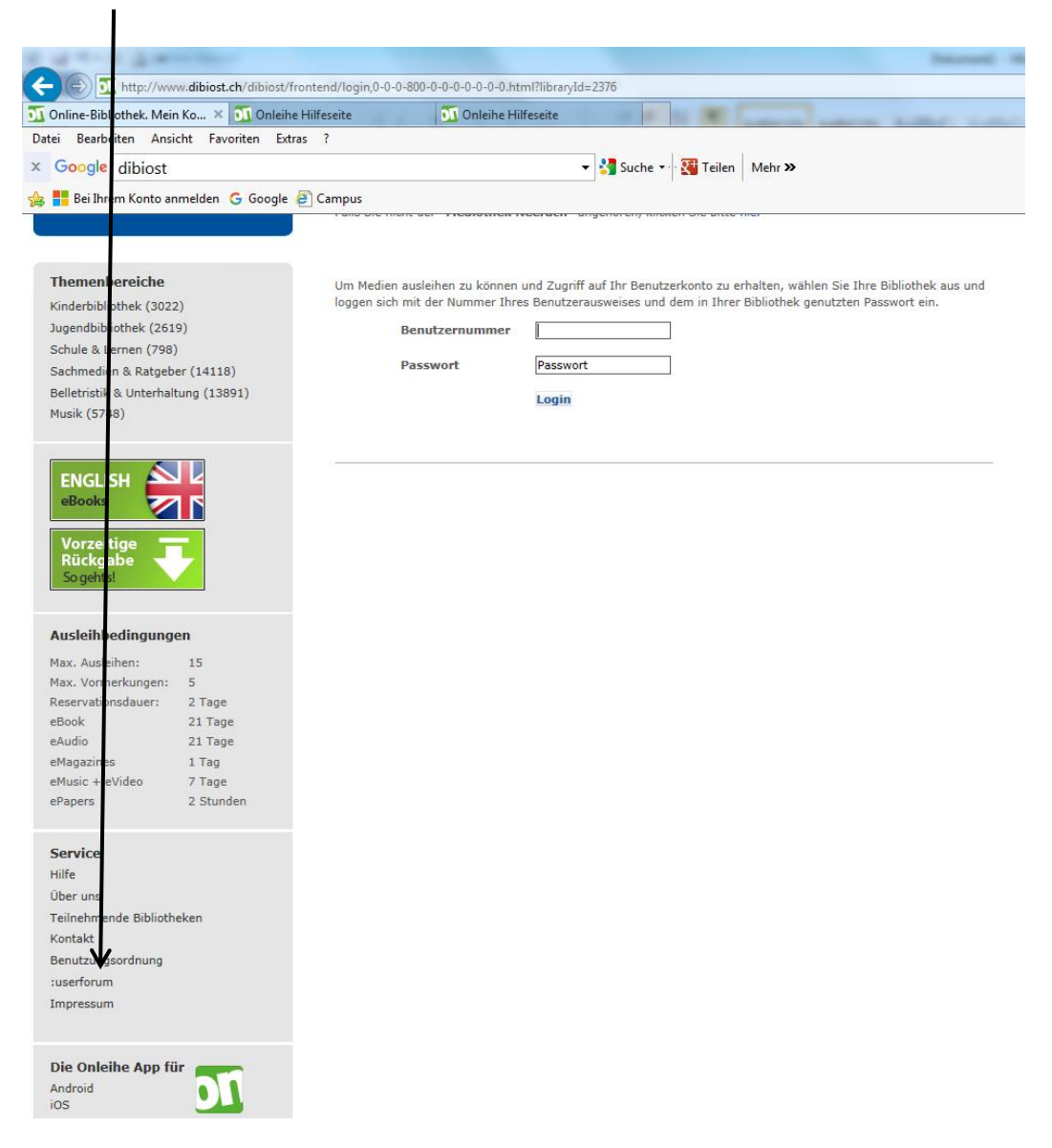

Bei Fragen stehen wir gerne während der Öffnungszeiten zur Verfügung!